#### PRVA PRIJAVA U SUSTAV OFFICE365.SKOLE.HR

## 1. Odabrati 'Aktivacija O365 računa'

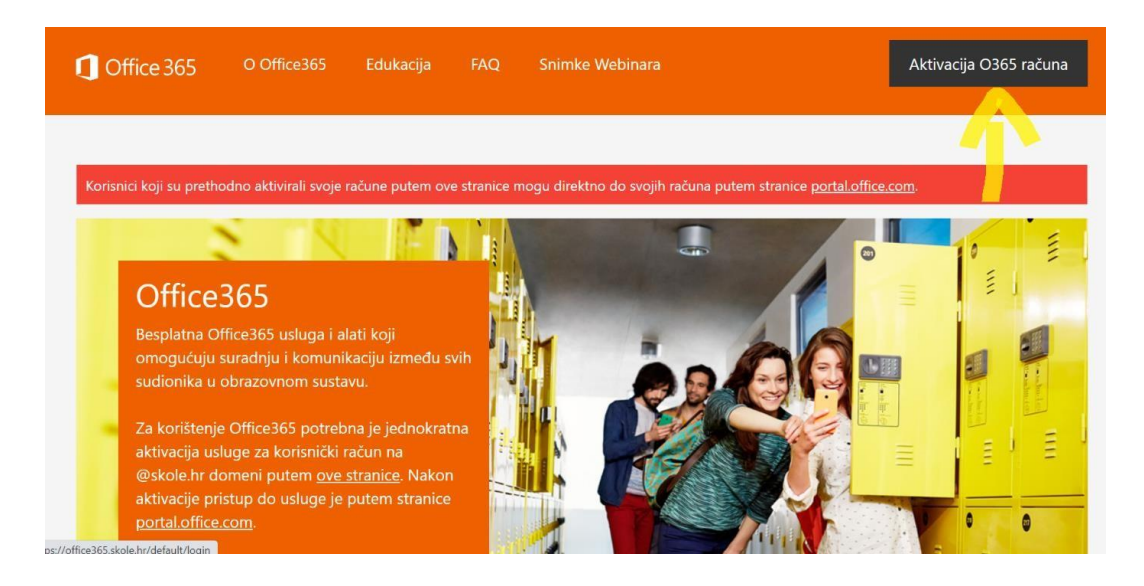

### 2. Odabrati ponovno 'Aktivacija O365 računa'

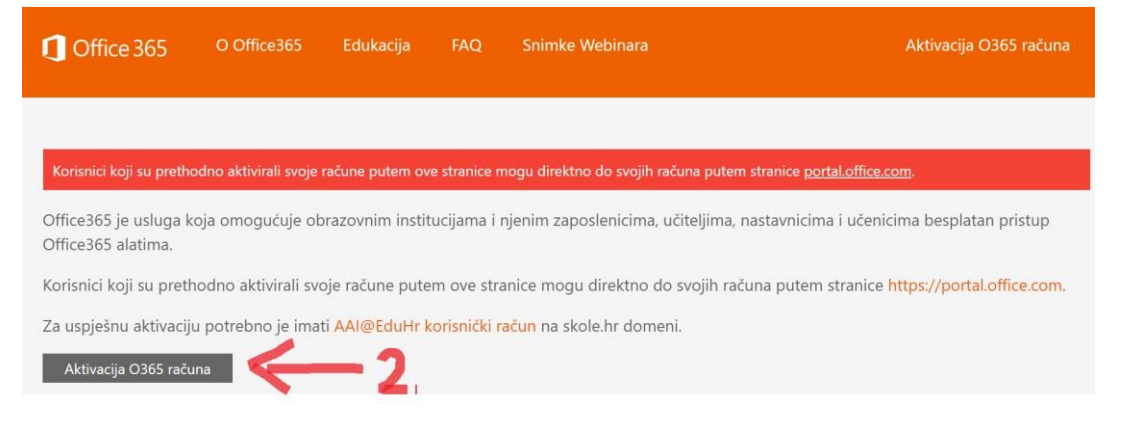

#### 3. Upisati korisničko ime (npr. ivo.ivić@skole.hr) i zaporku

|      | <b>A O C C C C C C C C C C</b>                                                                    |              |  |
|------|---------------------------------------------------------------------------------------------------|--------------|--|
| F    | Autentikacijska i autorizacijska infrastruktura znanos<br>obrazovanja u Republici Hrvatskoj       | ti i visokog |  |
| ко   | RISNIČKA OZNAKA                                                                                   |              |  |
|      |                                                                                                   |              |  |
| ZAF  | PORKA                                                                                             |              |  |
| 6    | 3                                                                                                 | ø            |  |
|      | PRIJAVA                                                                                           |              |  |
|      | e du Hr                                                                                           |              |  |
| At   | utentikacijska i autorizacijska infrastruktura znanosti i vi<br>obrazovanja u Republici Hrvatskoj | sokog        |  |
| KOR  | ISNIČKA OZNAKA                                                                                    |              |  |
| 2    | ime.prezime@skole.hr                                                                              |              |  |
| ZAPO | DRKA                                                                                              |              |  |
| 6    | *****                                                                                             | •            |  |
|      | PRIJAVA                                                                                           |              |  |
|      |                                                                                                   |              |  |

# **4.** Odabrati ' Odvedi me na office365' i ne mijenjati MFA - mora biti 'isključeno'

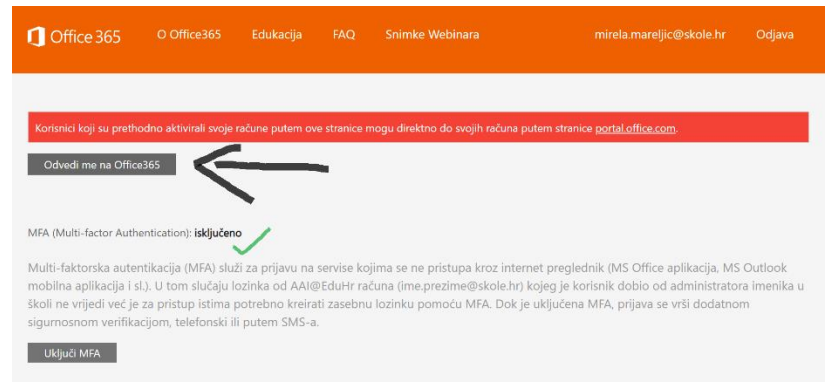

## VAŽNO!!

#### Za svaku iduću prijavu u office365 odabrati naredbu 'portal.office.com'

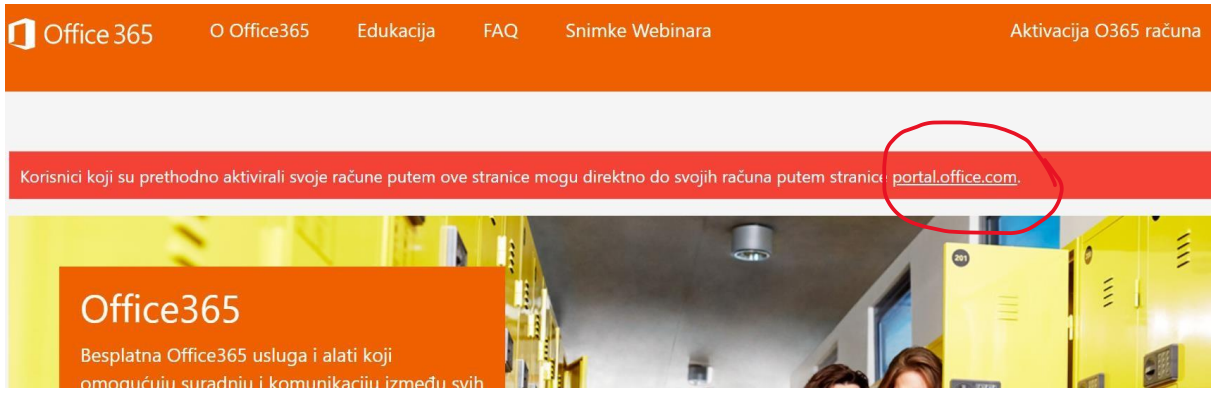